# 竹びとラーニングで基礎学力を磨こう!

## ▶「竹びとラーニング」とは?

「竹びとラーニング」は、本学が皆さんのために用意したeラーニングシステムです。 5教科の基礎基本を不得意分野に的を絞って学び直し、大学の授業を理解するために必要な基礎学力や 就職に必須となった一般常識試験の対策力を身に付けることが出来ます。 インターネットに接続されていれば、PCはもちろん、スマートフォンでも学習できるからとても便利!! 移動時間や待ち時間などのすきま時間を活用して学習を進めましょう。

### ▶アクセス方法(入学後アクセス方法が変更になります)

入学前は「25」+受験番号でログインしていましたが、入学後は在学生用のポータルシステム「Campus Plan ポータル」で学籍番号を利用してログインする方法に切り替わります。

「Campus Plan ポータル」のメニュー画面「外部サービス」から 「竹びとラーニング」へアクセスしてください。

基礎を確認したい人には「ベーシックコース」

一般常識試験対策には「スタンダードコース」

がオススメ<sup>です。</sup> ※基礎能力アッププログラム ではこちらを利用

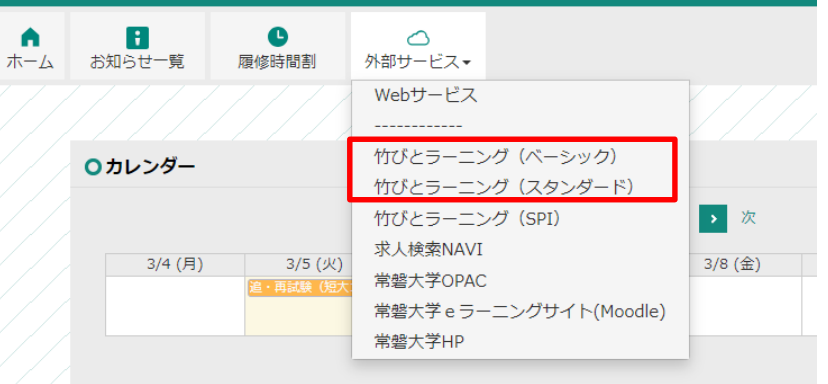

#### https://cpw.tokiwa.ac.jp/portal/

### ▶「竹びとラーニング」の使い方

③不得意分野は「学習のポイント」と「ドリ ①ログインしたら教科を選 ②実力診断テストの結果は、 ル」で反復学習し、再度「実力診断テスト」に び、各分野の「実力診断テ 「学習履歴|をクリックす 挑戦してみましょう。 ると表示されます。 スト」を受けましょう。 ※到達目標をクリアするまで、繰り返し取り組みましょう。 ラインズドリル ラインズドリル Billes mersietent sonn Auster Balliter CANNER A 1989 8 797-1 0 10 1001 EXPERIMENTAL AND A STATE 数学 分野ごとに実力診断テ ストを受けましょう。 1. 数の体系 1 0 (※各教科に6つの分 野があります。) 2. 8/248.9.2 3. 竹枝 (細合社 - 夜中 0 4. 豊の町橋・文字式・町数 0 スマートフォンやタブ レットでアクセスすると、画面デザインが自 5. 景乐 - 二次万经代 動で変わります。 -10.7 0 教科選択 学習する飲料を選択してください。 分野選択 「学習のポイント(解説 実力診断テスト © ##### 00:00:04 国語 学習する教科を選択してください。 教材)」や「ドリル」で しっかり学習しましょう。 問題1 教学 数の体系 1 0 = > 次の日本語を英文に直したものとして正しいものを下から選びなさい 理解が深まったら、再び わたしは7時半に朝食をとります。 神影 「実力診断テスト」へ 数の体系2 100点 O I have breakfast at seven thirty チャレンジ! 社会 単位 / 組合せ・確率 10点 > O I have breakfast on seven thirty 英語 量の関係・文字式・関数 20 点 > 累乗・二次方程式 0点) O I have breakfast seven thirty 学習履歴 ポイント履歴 図形 90 点 ) × 中止する

### ▶基礎能力アッププログラムについて

基礎能力アッププログラムは、「竹びとラーニング(スタンダードコース)」の「実力診断テスト」の結果 を踏まえて、不得意分野を克服し、基礎能力を高めるためのプログラムです。入学前教育のうち「竹びとラー ニングを利用した大学共通課題(数学・国語)で80点以上を獲得できていない場合、このプログラムで引き続 き「竹びとラーニング(スタンダードコース)」に取り組みます。

- ◎ 自学自習を支援するため、「サポートブース」が用意されています。 ◎「サポートブース」では、定期的にSA(スチューデント・アシスタント)と相談しながら学修を進めてもらいます。 ◎「実力診断テスト」であらかじめ設定された到達目標をクリアできたら修了となります。
- ◎常磐大学全学基本科目「**学びの技法Ⅱ**」(1年次秋セメスター必修科目)の履修要件になりますので、春セメスター 中に必ず修了させましょう。

### 基礎能力アッププログラムO&A

#### 01. 何をどこまでやれば合格になるのか?

- A1. 指定された分野で80点以上を取ることですが、科目によって内容が異なります。 数学→6分野全部で80点以上が取れた時、【合格】となります。 国語→5分野("古典・文学史"以外)全部で80点以上が取れた時、【合格】となります。
- 02. 一度「実力診断テスト」で80点以上を取ったが、もう一度受けたら点数が下がってしまい、80点以 下になってしまった。またやらなければいけないか?
  - A2. 一度でも80点以上を取っていれば、その分野はクリアしたこととなります。 履歴はトップ画面の下にある「学習実績」から確認できます。

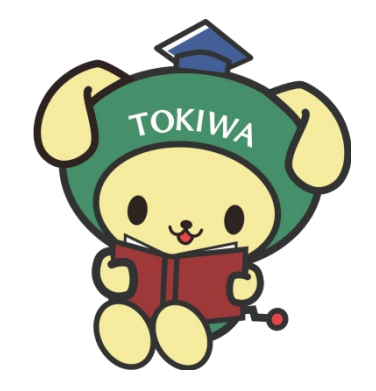

#### 常磐大学・常磐短期大学 学事センター TEL: 029-232-2836 【お問合せ先】

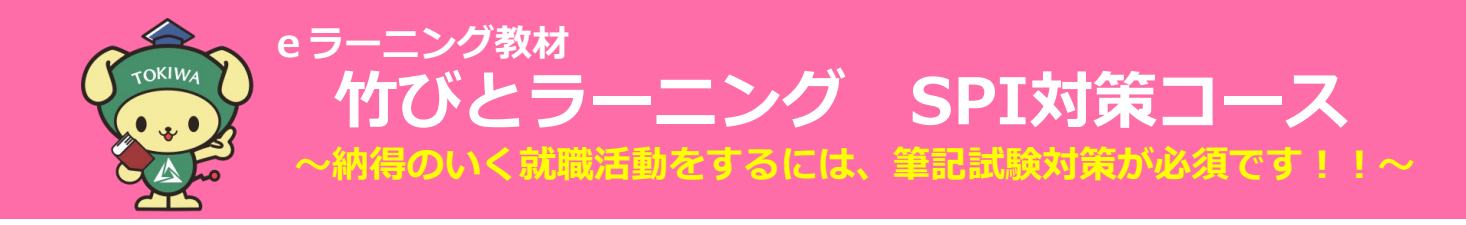

### ▷ 「SPI」とは?

SPI(エスピーアイ)は、長い間、多くの企業が就職活動で実施してきた「日本で一番使われている筆記試験」 と言われています。「基礎能力検査」と「性格検査」で構成されており、基礎能力検査では言語(国語に相当)、 非言語(数学に相当)などが出題されます。特別な知識や専門的な能力を必要とする問題は出題されません。 また出題分野や問題の傾向が、かなり固定されているテストでもありますので、

しっかりと対策をすれば、充分に解けるようになります。

### ▶「竹びとラーニング SPI対策コース」でできること

- 1. マークシート, テストセンター, Webテスティング, 玉手箱, TG-WEB 上記5種類の模擬テストを受けることができます。
- 2. 非言語分野・言語分野それぞれに解答のテクニックと演習問題を収録しています。
- 3. 非言語分野が苦手な人は数学の基礎まで立ち戻って学習することができます。

SPIは繰り返し学習して問題に慣れることが大切です。すきま時間を活用して学習しましょう!!

### ▶ P Cはもちろん、スマートフォンでも学習できる!

いつでもどこでも手軽に使えるから、とっても便利! インターネットに接続されていればPCや各種タブレット、スマートフォンでも学習可能! 移動時間や待ち時間など、すきま時間を有効に活用しましょう!

### ▶アクセス方法

「Campus Plan ポータル」のメニュー画面「外部サービス」から「竹びとラーニング SPI」へアクセスして ください。

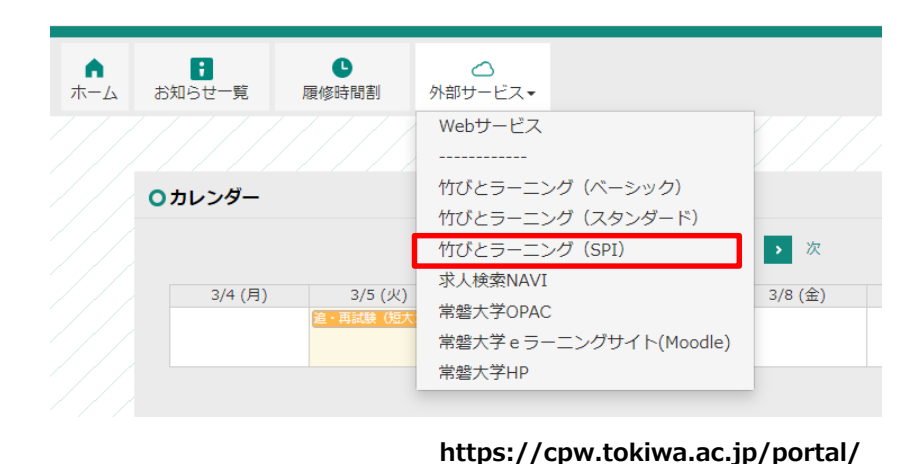

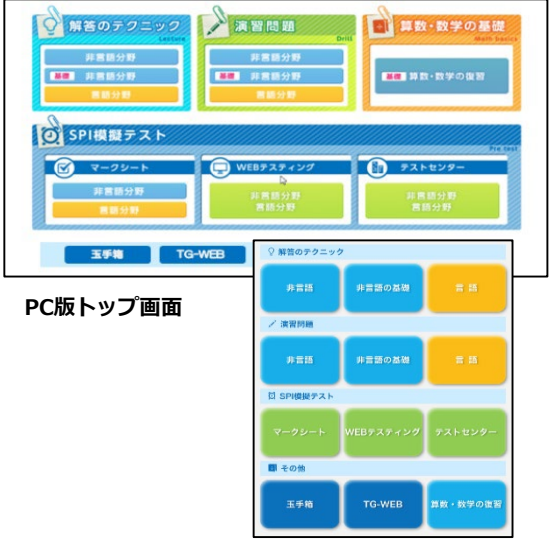

スマホ版トップ画面

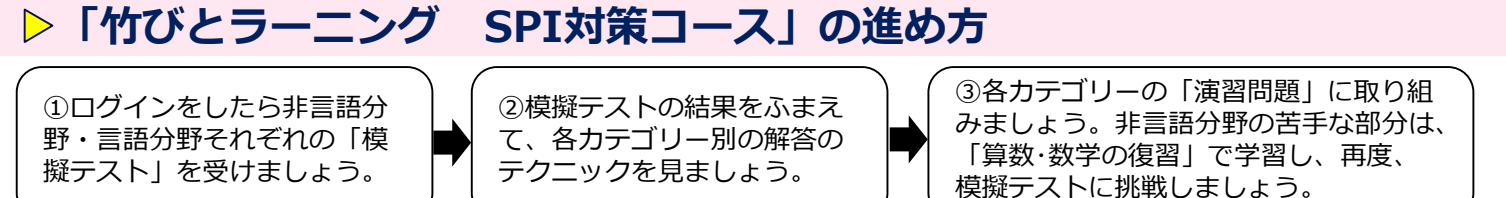

(1) ログインをしたら非言語分野・言語分野それぞれの「模擬テスト」を受けましょう。

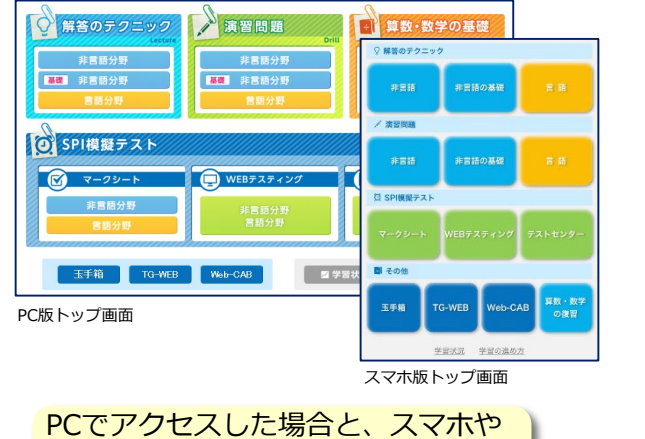

PCでアクセスした場合と、スマホや タブレットでアクセスした場合とで は、画面のデザインが違います。

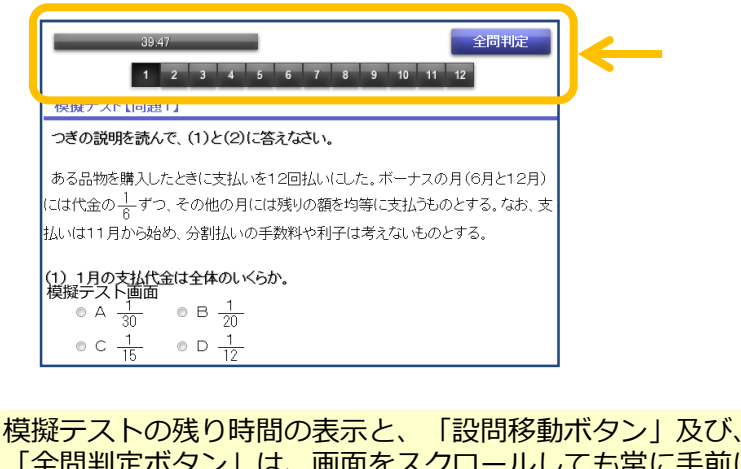

「全問判定ボタン」は、画面をスクロールしても常に手前に 表示されるようになっています。

② 模擬テストの結果をふまえて、各カテゴリー別の解答のテクニックを見ましょう。 非言語分野の解答のテクニックからは、関連する数学の基礎の問題にジャンプできます。

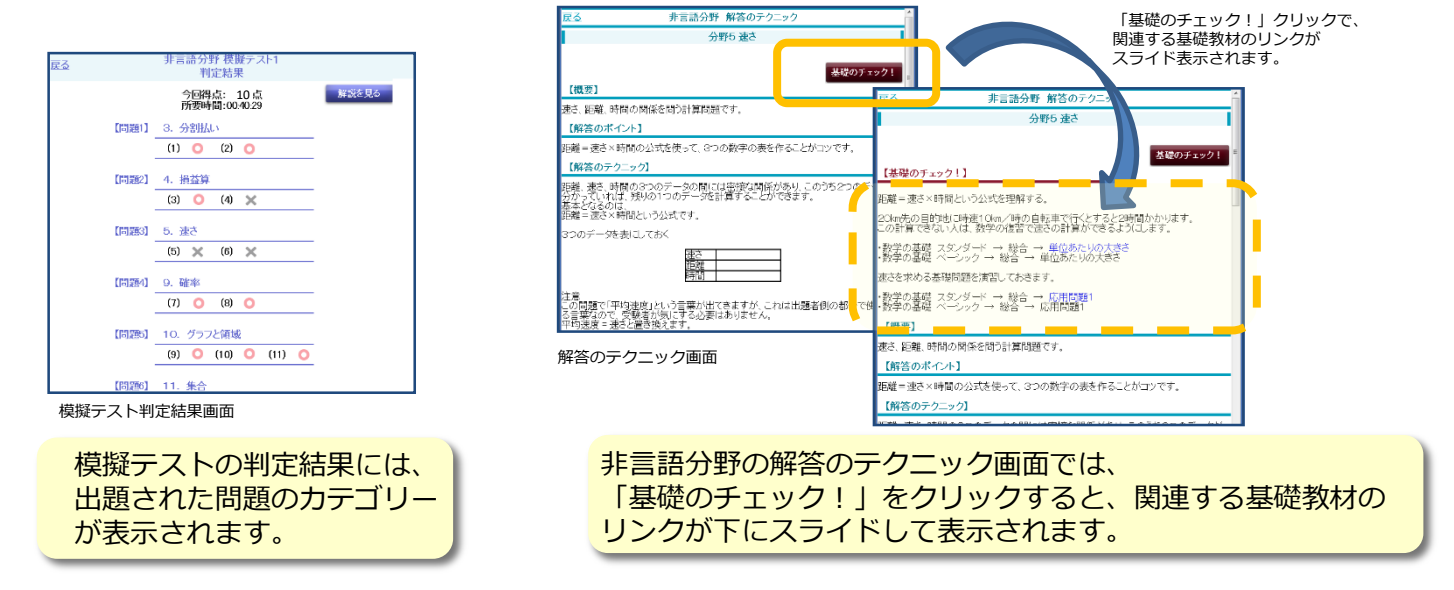

③ 各カテゴリー毎の「演習問題」に取り組みましょう。非言語分野の苦手な部分は、「算数・数学の 復習」で学習し、再度、模擬テストに挑戦しましょう。

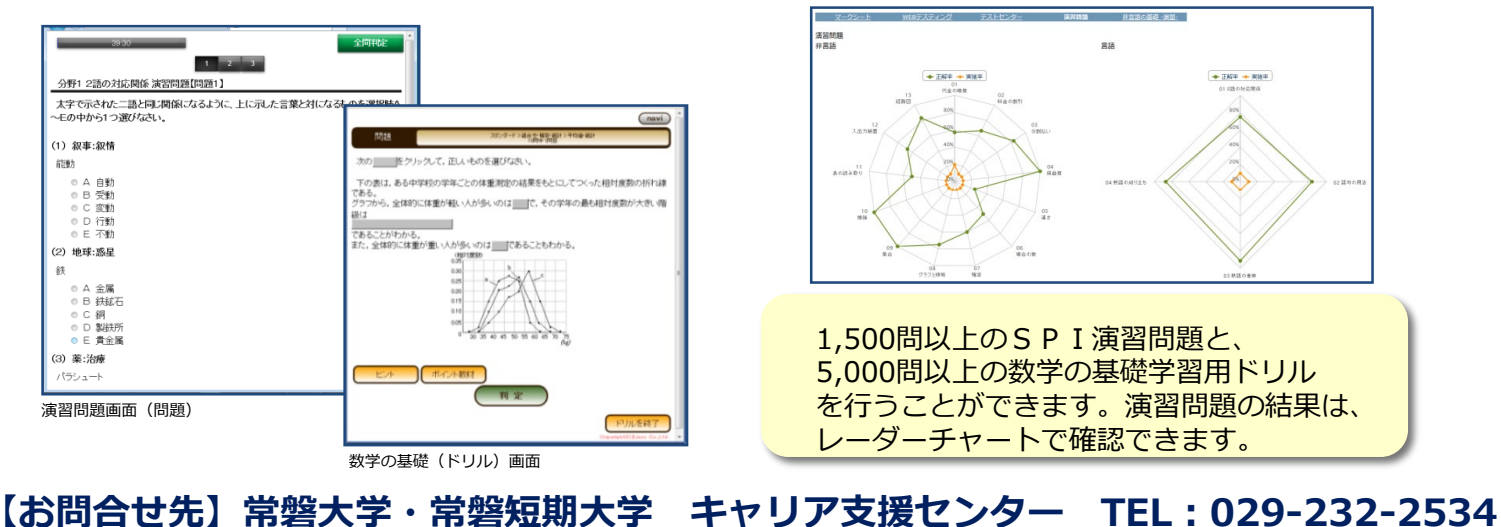